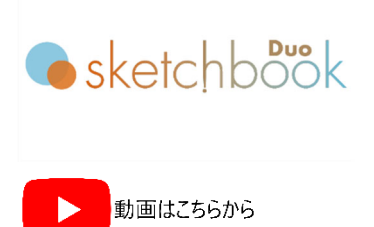

#### 円弧打刻

- 1) 打刻エリア内をクリックし、ドローイングします(クリック&ドロー)。
- 2) テキストフィールド枠作成後、"円弧アイコン(Convex Arc または Concave Arc)"を選択します。
- 3) プロパティ画面で、半角英数でテキスト入力し、"OK" ボタンまたは "Enter キー" を押下し確定します。 なお、フィールドの色が赤の場合は、打刻エリア外です。 青に変わるまで XY 座標値を戻すか、文字高やピ ッチを調整して下さい。

# フィールドのコーナーポイントの説明

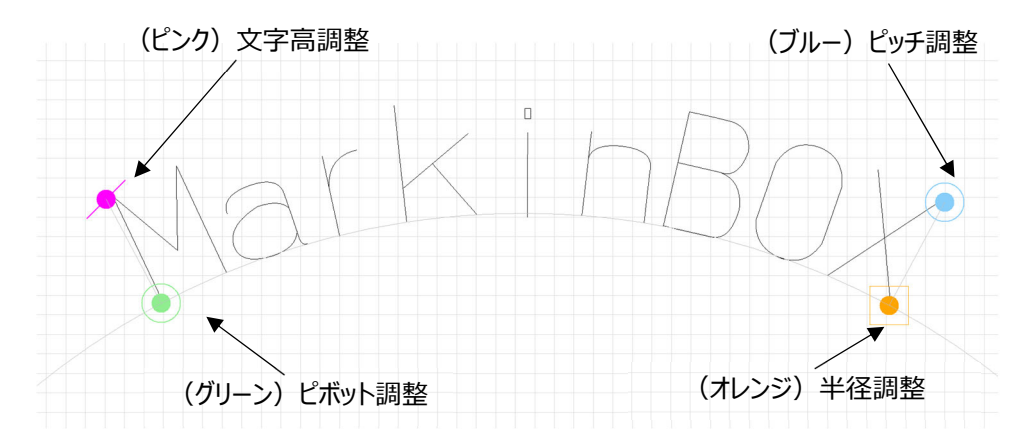

# MarkinBOX

## ヒント1:座標参照位置の活用

フィールド枠内で右クリックをして、"プロパティ"→ "Jogging"を選択し、下記の座標参照位置を"文字中心 下"に、角度を0にすると、テキストの中心を基準に調整できます。

#### Jogging

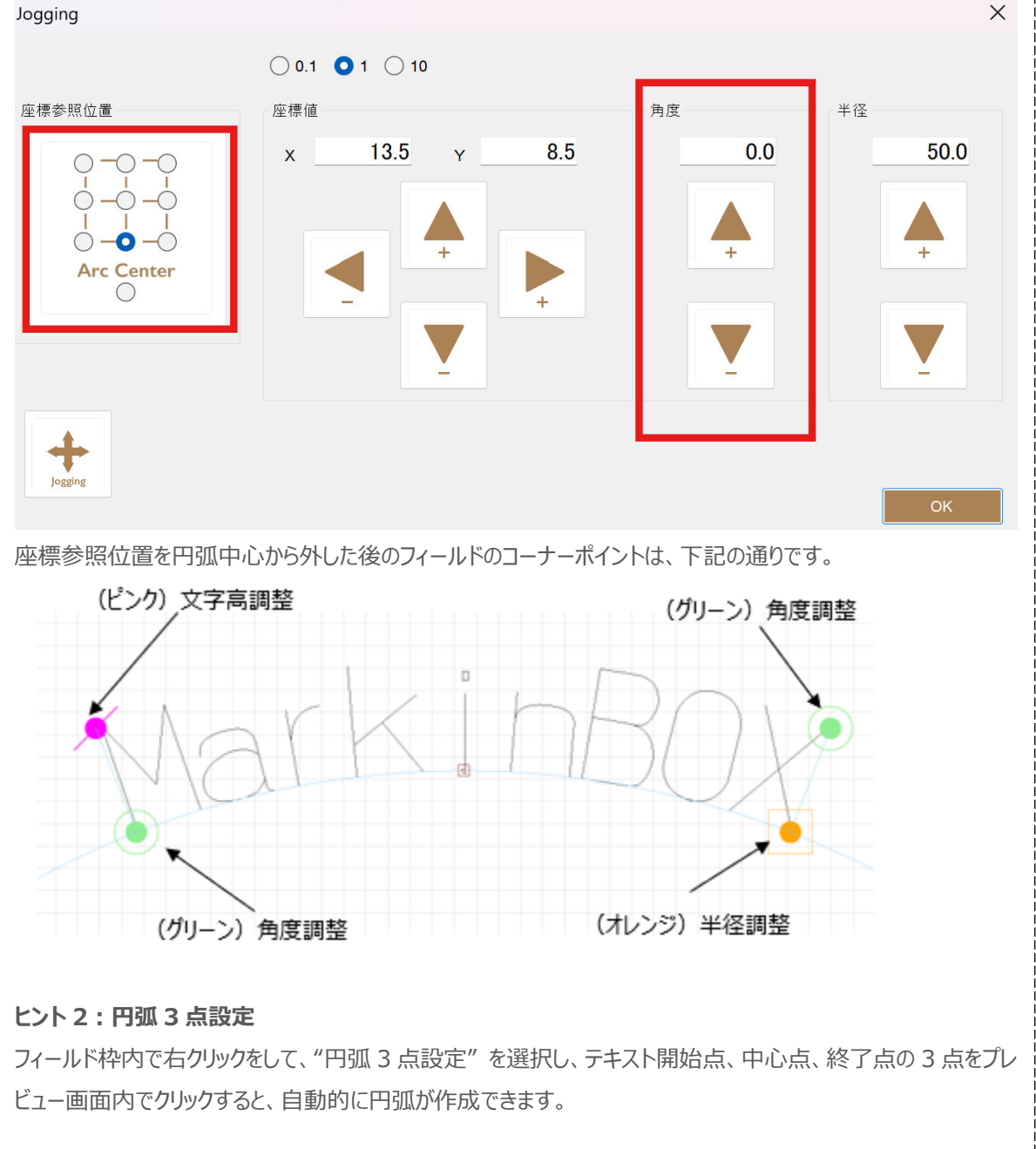

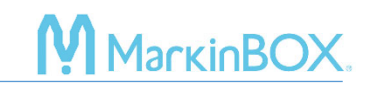

### お問合せ先

操作方法や故障などの問い合わせは下記にご連絡下さい。 トーチョーマーキングシステムズ株式会社 サポート窓口 電話:043-308-4301 内線2 Web 問い合わせ:https://www.tokyo-chokoku.co.jp/inquiry/ 発送先:〒289-1144 千葉県八街市八街ろ 87番 378

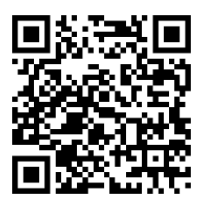